| 产品名称 Product Name    |                        |
|----------------------|------------------------|
| 域格 9X07 模块           |                        |
| 产品版本 Produce Version | Total 20 manual # 20 T |
| ALL                  | iotal 20 pages 共 20 页  |

# 9X07 模块 LINUX 集成用户手册

版本\_V 1.80

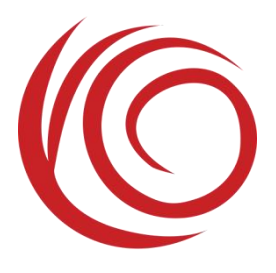

上海域格信息技术有限公司

YUGA Technology Co., Ltd.

All rights reserved 版权所有 侵权必究

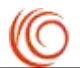

# 目 录

| 1. Linux 系统加载域格 9X07 及 9207-C 模块 USB 串口驱动系统组件4                       |
|----------------------------------------------------------------------|
| 2. Linux 系统域格 9X07 及 9207-C 模块驱动加载4                                  |
| <ul><li>2.1 查看设备接入</li></ul>                                         |
| ~22 川バスクリー<br>3. Linux 系统下交互 AT 过程                                   |
| 4. Linux 系统下 pppd 拨号上网过程9                                            |
| 5. Linux 系统域格 9X07 及 9207-C 模块 GobiNet 拨号说明11                        |
| 5.1 编译 GobiNet 驱动                                                    |
| 5.3 GobiNet 拨号相关命令                                                   |
| 6. Linux 系统域格 9X07 及 9207-C 模块 QMI 驱动13                              |
| 6.1 添加模块 VID 和 PID                                                   |
| 7. Linux 下 FAQ 20                                                    |
| <ul> <li>7.1 问:内核里添加了域格模块 VID PID,为何 ls /dev/ttyU*仍查看不到端口?</li></ul> |

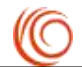

# 版本信息

| 版本号  | 发布日期       | 修改人   | 详细描述                                                           |
|------|------------|-------|----------------------------------------------------------------|
| 1.80 | 2023/6/20  | 域格文档组 | 添加 RSVD 过滤端口的方法                                                |
| 1.70 | 2020/1/14  | 域格文档组 | 添加高通 9207-C 平台产品 CLM920_NC5-C 和<br>CLM920_NC3-C                |
| 1.60 | 2017/08/18 | 域格文档组 | 添加 gobinet 相关注意事项                                              |
| 1.50 | 2017/07/26 | 域格文档组 | 更新 QMI 驱动处理方法                                                  |
| 1.40 | 2017/03/27 | 域格文档组 | <ol> <li>1、更新 GobiNet 拨号说明</li> <li>2、新增 QMI 驱动处理方法</li> </ol> |
| 1.30 | 2016/10/12 | 域格文档组 | 更新 AT 交互命令及相关说明                                                |
| 1.20 | 2016/08/15 | 域格文档组 | 新增 GobiNet 拨号相关内容                                              |
| 1.10 | 2016/07/11 | 域格文档组 | 初始化版本                                                          |

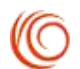

# 1. Linux 系统加载域格 9X07 及 9207-C 模块 USB 串口驱动系统 组件

在 Linux 系统中通常使用 USB 转串口的驱动。添加驱动需要配置 Linux 内核,方法如下:

cd kernel make menuconfig device drivers -> usb support -> usb serial converter support 选中如下组件: USB driver for GSM and CDMA modems

选中后保存配置。

# 2. Linux 系统域格 9X07 及 9207-C 模块驱动加载

# 2.1 查看设备接入

使用 lsusb 查看 usb 设备,确认发现设备。

test@yuge-info:~\$ lsusb Bus 001 Device 003: ID 05c6:9025 Qualcomm, Inc. Qualcomm HSUSB Device 如上图,模块默认的 VID、PID 为 0x05C6、0x9025。

# 2.2 过滤相关接口

9X07 模块仅需加载 AT 口及 modem 口,其他无关端口需过滤,以下提供三种解决方式,可根据实际情况选择处理。

1、kernel 版本支持 RSVD 的,在 option.c(路径一般为 drivers/usb/serial/option.c) 中的 option\_ids 中添加 RSVD,可使驱动在加载时自动跳过 RSVD 指定的 interface。

在文件中找到 option\_ids[]的数组,添加域格模块的 VID 和 PID,参照以下方法添加 VID、PID:

#define QUALCOMM\_VENDOR\_ID
#define YUGA\_PRODUCT\_9X07

0x05C6 0x9025

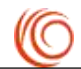

设置 interface 0、1、4 不加载 option 驱动,添加内容如下:

# { USB\_DEVICE(QUALCOMM\_VENDOR\_ID, YUGA\_PRODUCT\_9X07), .driver\_info = RSVD(0) | RSVD(1) | RSVD(4) },

2、kernel 版本支持 blacklist 的,在 option.c (路径一般为 drivers/usb/serial/option.c) 中的 option\_ids 中添加 blacklist,可使驱动在加载时自动跳过 blacklist 指定的 interface。

在文件中找到 option\_ids[]的数组,添加域格模块的 VID 和 PID, VID 0x05C6 一般已存在,可根据实际情况,参照以下方法添加 VID、PID:

| #define QUALCOMM_VENDOR_ID | 0x05C6 |
|----------------------------|--------|
| #define YUGA PRODUCT 9X07  | 0x9025 |

设置 interface 0、1、4 不加载 option 驱动,添加内容如下:

添加 blacklist 到 option\_ids 数组中:

3、对于 kernel 版本不支持在 option\_ids 数组中设置 blacklist 的, 要先添加模块的 VID

| 和 PID:                                                                                   |                                                                |
|------------------------------------------------------------------------------------------|----------------------------------------------------------------|
| #define QUALCOMM VENDOR ID                                                               | 0x05C6                                                         |
| #define YUGA_PRODUCT_9X07                                                                | 0x9025                                                         |
| <pre>static const struct usb_device_id opti     /*********************************</pre> | ion_ids[] = {<br>JGA 9X07 ************************************ |

在 option\_probe 函数内判断当前 interface 号进行过滤:

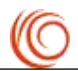

3、对于使用 usb-serial.ko 驱动的用户,在 option.c 文件中的 option\_ids[]数组内添

加模块的 VID 和 PID:

#define QUALCOMM\_VENDOR\_ID 0x05C6 #define YUGA\_PRODUCT\_9X07 0x9025

在 usb-serial.c 文件中的 usb\_serial\_probe()函数开始增加如下判断来过滤端口:

编译完成后,通过查询命令: ls /dev/ttyU\*,应有 ttyUSB0、ttyUSB1 两个端口,如下

图:

test@yuge-info:~\$ ls /dev/ttyU\* /dev/ttyUSB0 /dev/ttyUSB1

# 3. Linux 系统下交互 AT 过程

1) 将 USIM/SIM 卡正确插入应用终端,将 4G 全频天线连接到模块的射频连接器。模块开机,加载 USB 驱动,获取 USB 端口: ttyUSB0、ttyUSB1。

ttyUSB0 -> Modem

ttyUSB1 -> AT

2) 启动 Linux 系统串口应用程序 minicom,使用如下指令:

#minicom -s

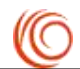

在 minicom 菜单中选择 "Serial port setup", 配置 "Serial device"为/dev/ttyUSB1(模 块的串口 AT(ttyUSB1), Modem(ttyUSB0)都可以发 AT 命令); 修改完毕后退出到 minicom 菜单, 选择 "Save setup as dfl"保存配置后选择 "exit" 退出 minicom 配置。

3) 通过 minicom 发送 AT 指令进行系统测试

#minicom

将得到如下的返回结果:

Welcome to minicom 2.7

OPTIONS: I18n

Compiled on Jan 1 2014, 17:13:22.

Port /dev/ttyUSB1

Press CTRL-A Z for help on special keys

输入如下指令,打开回显:

## ATE

如果系统工作正常,将得到如下的返回结果:

## OK

输入如下指令,查询产品信息:

# ATI

将得到如下信息:

Manufacturer: Yuga Co.,Ltd.

Model: CLM920\_NC5

Revision: CLM920\_NC5-V1 [Jul 31 2017 14:44:25]

IMEI: 868323022554940

+GCAP: +CGSM

输入如下指令,查询产品 APP 版本信息:

## AT+APPVER

将得到如下信息:

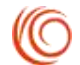

#### APP\_VERSION: Jul 31 2017 16:07:28

输入如下指令,查询 PIN 码信息:

AT+CPIN?

将得到如下信息:

+CPIN: READY

输入如下指令,查询信号:

## AT+CSQ

将得到如下信号强度和误码率信息:

#### +CSQ: 31,99

输入如下指令,查询系统信息:

## AT^SYSINFO

将得到如下信息:

^SYSINFO: 2,3,0,9,1 //注: 注册在 SRLTE 时,该指令返回 6 位参数,详见 AT 手册

输入如下指令,查询 CS 域(短信、语音业务)注册状态:

## AT+CREG?

将得到如下注册信息:

+CREG: 0,1

输入如下指令,查询 PS 域(数据域)注册状态:

#### AT+CGREG?

将得到如下注册信息:

+CGREG: 0,1

输入如下指令,查询网络运营商信息:

#### AT+COPS?

将得到如下运营商信息(不同运营商返回信息不同,以下以中国移动 SIM 卡为例)

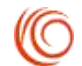

+COPS: 0,0,"CHINA MOBILE CMCC",7

# 4. Linux 系统下 pppd 拨号上网过程

- 重复模块的 USB 加载过程和 AT 交互流程。确保模块正确注册到网络,信号强度 CSQ 返回的第一个参数在 9 以上;
- 确认 Linux 系统带有 pppd 和 chat 可执行程序。如果系统没有 pppd,请安装 kppp,里 面带有 pppd 应用程序(推荐使用 pppd 2.4.3、pppd 2.4.5);
- 3) 在电信 2G、3G 模式下,拨号号码可与其他制式统一,支持使用\*99#拨号;
  - 拨号上网有两种方式:
  - a) 直接使用我们提供的拨号脚本 yuga.lte-pppd (默认 APN 为空,可根据需要设置), 注意给脚本执行权限;
  - b) 分别写 pppd 脚本和 chat 脚本:
    - (1) /etc/ppp/peers/lte 文件,内容如下:
    - # Usage: root>pppd call Ite&
    - /dev/ttyUSB0
    - 115200
    - crtscts
    - modem

debug

- nodetach
- usepeerdns
- noipdefault
- defaultroute
- user card
- password card
- connect '/usr/sbin/chat -s -v -f /etc/ppp/lte-connect-chat'
- (2) /etc/ppp/lte-connect-chat 文件, 内容如下:

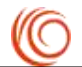

#/etc/ppp/lte-connect-chat

#chat script for LTE.

TIMEOUT 15

ABORT "DELAYED"

ABORT "BUSY"

ABORT "ERROR"

ABORT "NO DIALTONE"

ABORT "NO CARRIER"

"" AT

OK ATE0

OK ATDT\*99\*\*\*1#

CONNECT

两个脚本写好后,执行 pppd call lte&,拨号上网。

注:

① 域格 9X07 及 9207-C 模块, 各制式下可统一使用 chat 脚本中的 ATDT\*99\*\*\*1#拨号。

② pppd 脚本中的用户名和密码是注册在电信 2G、3G 时使用的,对其他网络无影响。

4) 测试连接 Internet

测试是否连接 Internet, 用如下指令:

# ping 115.239.210.27

测试是否 ping 通 baidu 的 IP 地址。

如果 IP 地址能 ping 通, 而 ping 域名不通,如下指令:

# ping www.baidu.com

则需要添加 DNS(114.114.114.114)到/etc/resolv.conf。

5) 断开 Internet 连接:

- a) 调用我们提供的结束脚本 ppp-off
- b) 使用指令: # killall pppd

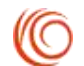

# 5. Linux 系统域格 9X07 及 9207-C 模块 GobiNet 拨号说明

域格 9X07 及 9207-C 模块支持 GobiNet 拨号,请参照本文档第 2 部分"Linux 系统域格 9X07 及 9207-C 模块驱动加载"加载模块驱动。

模块驱动加载好后,再按以下内容操作 GobiNet 相关内容。

# 5.1 编译 GobiNet 驱动

GobiNet 驱动以原代码的形式提供,由用户在自己的系统编译。

将内核源码文件解压到相关文件夹下,如 drivers/net/usb 目录下。在解压后形成的 GobiNet 目录下执行 make 命令,即可在该目录下生成 GobiNet.ko 文件。

注:若内核版本等于或低于 2.6.24,编译驱动时提示找不到 usbnet.h,可将系统中的 usbnet.h 拷贝到驱动路径下再编译。

## 5.2 加载 GobiNet 驱动

通过 insmod 命令加载 GobiNet 驱动: sudo insmod GobiNet.ko。

使用 ifconfig 命令查看网卡信息,如果出现 usb0 表示驱动加载成功,如图。

usb0 Link encap:Ethernet HWaddr 0a:76:22:f0:42:42 inet6 addr: fe80::876:22ff:fef0:4242/64 Scope:Link UP BROADCAST RUNNING NOARP MULTICAST MTU:1500 Metric:1 RX packets:0 errors:0 dropped:0 overruns:0 frame:0 TX packets:23 errors:0 dropped:0 overruns:0 carrier:0 collisions:0 txqueuelen:1000 RX bytes:0 (0.0 B) TX bytes:4048 (4.0 KB)

注:GobiNet 需依赖 usbnet,加载 GobiNet 驱动前,请注意加载 usbnet。

## 5.3 GobiNet 拨号相关命令

1) 拨号前请查询以下命令,确认模块成功注册到网络,具体返回结果参考 AT 手册。

AT+CPIN?

AT^SYSINFO

AT+CSQ

AT+CGREG?

2) 拨号用户名、密码及 APN 设置,请参考以下命令,具体命令格式参考 AT 手册。

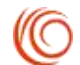

• 3GPP2(即电信 2G/3G)下拨号必须设置用户名、密码,命令如下:

AT^NETCFG=0,32774,,,4,,,"",0,"CARD","CARD",1

//其他专网需设置用户名、密码的,请参考 AT 手册做相应设置

• APN 设置

 AT+CGDCONT=1,"IP","APN"
 //如需设置 APN,将斜体 APN 替换为网络相应 APN

 //各运营商公网 APN —— 移动: cmnet; 联通: 3gnet; 电信: ctnet

3) 确认模块注册上网络后,通过以下命令进行拨号及查询连接情况。

AT\$QCRMCALL=1,1,1,2,1 //3GPP 发起拨号

//3GPP2(即电信 2G/3G)下使用 AT\$QCRMCALL=1,1,1,1,1

//拨号成功返回以下信息

| \$QCRMCALL: 1, V4    //表示:已连接,协议为 |
|-----------------------------------|
|-----------------------------------|

- AT\$QCRMCALL? //查询。连接成功后,返回如下信息
- *\$QCRMCALL: 1, V4* //表示: 已连接, 协议为 IPv4
- 4) 断开拨号命令

AT\$QCRMCALL=0,1

# 5.4 网卡获取 IP

模块成功获取 IP 后,通过 DHCP 将 IP 赋给网卡 usb0。可参考以下命令:

udhcpc -i usb0

# 5.5 查看 IP 地址与网络测试

输入 ifconfig 查看 usb0 的 IP 地址,如下图:

usb0 Link encap:Ethernet HWaddr 0a:76:22:f0:42:42 inet addr:10.62.171.67 Bcast:10.62.171.71 Mask:255.255.255.248 inet6 addr: fe80::876:22ff:fef0:4242/64 Scope:Link UP BROADCAST RUNNING NOARP MULTICAST MTU:1500 Metric:1 RX packets:2 errors:0 dropped:0 overruns:0 frame:0 TX packets:126 errors:0 dropped:0 overruns:0 carrier:0 collisions:0 txqueuelen:1000 RX bytes:616 (616.0 B) TX bytes:25108 (25.1 KB)

之后,就可通过 ping 测试是否连接 Internet。

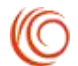

# 6. Linux 系统域格 9X07 及 9207-C 模块 QMI 驱动

域格 9X07 及 9207-C 模块支持在 3.3 及之后的 linux 内核版本上使用 QMI 拨号。

模块加载好 QMI WWAN 驱动后,系统中将生成相应网卡和 QMI 通道。网卡名称为 wwanX,QMI 通道为 /dev/cdc-wdmX。其中,网卡用于传输数据,QMI 通道用于传输 QMI 消息。

以下为 QMI 驱动修改方法。

# 6.1 添加模块 VID 和 PID

QMI WWAN 驱动原文件为"[KERNEL]/drivers/net/usb/qmi\_wwan.c", 域格 9X07 模块 VID、PID 添加方法如下: [KERNEL]/drivers/net/usb/qmi\_wwan.c #if 1// Add for YUGA 9X07 and 9207-C #ifndef QMI\_FIXED\_INTF\_YUGA #define QMI\_FIXED\_INTF\_YUGA(vendor,prod,num)\

.match\_flags=USB\_DEVICE\_ID\_MATCH\_DEVICE | USB\_DEVICE\_ID\_MATCH\_INT\_INFO,\

.idVendor =vendor,\

 $.idProduct = prod, \$ 

.bInterfaceClass =0xff,\

```
.bInterfaceSubClass=0xff,\
```

.bInterfaceProtocol=0xff,\

.driver\_info =(unsigned long )&qmi\_wwan\_force\_int##num,

#endif

#endif

static const struct usb\_device\_id products[] = {

{QMI\_FIXED\_INTF\_YUGA(0x05c6, 0x9025, 4)},

# 6.2 添加支持 Raw IP 模式

域格 9X07 及 9207-C 模块仅支持 raw IP 模式,数据包发送到模块时须去除以太报头,从模块接收数据包时须添加以太报头。参照以下修改可支持 raw IP 模式。

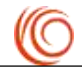

```
[KERNEL]/drivers/net/usb/qmi_wwan.c
```

```
#include <linux/usb/usbnet.h>
```

```
#include <linux/usb/cdc-wdm.h>
```

```
#if 1// Add for YUGA 9X07 and 9207-C
```

#include <linux/version.h>

#include <linux/etherdevice.h>

```
/* very simplistic detection of IPv4 or IPv6 headers */
static bool possibly_iphdr(const char *data)
{
```

```
return (data[0] & 0xd0) == 0x40;
```

```
}
```

struct sk\_buff \*qmi\_wwan\_tx\_fixup\_YUGA(struct usbnet \*dev, struct sk\_buff \*skb, gfp\_t flags)

```
{
    if (dev->udev->descriptor.idVendor != cpu_to_le16(0x05c6))
    return skb;
```

```
// Skip Ethernet header from message
```

```
if (skb_pull(skb, ETH_HLEN)) {
```

return skb;

} else {

```
dev_err(&dev->intf->dev, "Packet Dropped ");
```

```
}
```

```
// Filter the packet out, release it
```

dev\_kfree\_skb\_any(skb);

return NULL;

```
}
```

#endif

static int qmi\_wwan\_rx\_fixup\_YUGA(struct usbnet \*dev, struct sk\_buff \*skb)

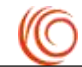

```
{
  __be16 proto;
  if (dev->udev->descriptor.idVendor != cpu_to_le16(0x05c6))
    return 1;
  /* This check is no longer done by usbnet */
  if (skb->len < dev->net->hard_header_len)
    return 0;
  switch (skb->data[0] & 0xf0) {
  case 0x40:
    proto = htons(ETH_P_IP);
    break;
  case 0x60:
    proto = htons(ETH_P_IPV6);
    break;
  case 0x00:
    if (is_multicast_ether_addr(skb->data))
      return 1;
    /* possibly bogus destination - rewrite just in case */
    skb_reset_mac_header(skb);
    goto fix_dest;
  default:
    /* pass along other packets without modifications */
    return 1;
  }
  if (skb_headroom(skb) < ETH_HLEN)
    return 0;
  skb_push(skb, ETH_HLEN);
  skb_reset_mac_header(skb);
  eth_hdr(skb)->h_proto = proto;
  memset(eth_hdr(skb)->h_source, 0, ETH_ALEN);
fix dest:
```

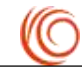

```
memcpy(eth_hdr(skb)->h_dest, dev->net->dev_addr, ETH_ALEN);
  return 1;
. . . . . .
/* If the follow function exist, modify it as below. If not, add it. */
static int qmi_wwan_bind_shared(struct usbnet *dev, struct usb_interface *intf)
{
  int rv;
  struct usb_driver *subdriver = NULL;
  atomic_t *pmcount = (void *)&dev->data[1];
if (dev->driver_info->data &&
    !test_bit(intf->cur_altsetting->desc.bInterfaceNumber, &dev->driver_info->data)) {
    dev_info(&intf->dev, "not on our whitelist - ignored");
      rv = -ENODEV;
      goto err;
}
  atomic_set(pmcount, 0);
  /* collect all three endpoints */
  rv = usbnet_get_endpoints(dev, intf);
  if (rv < 0)
    goto err;
  /* require interrupt endpoint for subdriver */
  if (!dev->status) {
    rv = -EINVAL;
    goto err;
  }
```

subdriver = usb\_cdc\_wdm\_register(intf, &dev->status->desc, 512,

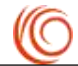

```
&qmi_wwan_cdc_wdm_manage_power);
if (IS_ERR(subdriver)) {
    rv = PTR_ERR(subdriver);
    goto err;
  }
```

/\* can't let usbnet use the interrupt endpoint \*/
dev->status = NULL;

```
/* save subdriver struct for suspend/resume wrappers */
dev->data[0] = (unsigned long)subdriver;
```

#if 1

```
if ((dev->udev->descriptor.idVendor == cpu_to_le16(0x05c6))) {
    dev_info(&intf->dev, "yuge 9x07 work on RawIP mode\n");
    dev->net->flags |= IFF_NOARP;
```

```
#if (LINUX_VERSION_CODE < KERNEL_VERSION( 3,9,1 ))
    /* make MAC addr easily distinguishable from an IP header */
    if (possibly_iphdr(dev->net->dev_addr)) {
        dev->net->dev_addr[0] |= 0x02; /* set local assignment bit */
        dev->net->dev_addr[0] &= 0xbf; /* clear "IP" bit */
    }
```

#endif

usb\_control\_msg(

interface\_to\_usbdev(intf),

usb\_sndctrlpipe(interface\_to\_usbdev(intf), 0),

0x22, //USB\_CDC\_REQ\_SET\_CONTROL\_LINE\_STATE

0x21, //USB\_DIR\_OUT | USB\_TYPE\_CLASS | USB\_RECIP\_INTERFACE

1, //active CDC DTR

intf->cur\_altsetting->desc.bInterfaceNumber,

```
NULL, 0, 100);
```

}

#endif

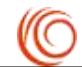

```
err:
  return rv;
}
. . . . . .
/* If the follow function exist, modify it as below. If not, add it. */
static void qmi_wwan_unbind_shared(struct usbnet *dev, struct usb_interface *intf)
{
    struct usb_driver *subdriver = (void *)dev->data[0];
    if (subdriver && subdriver->disconnect)
        subdriver->disconnect(intf);
    dev->data[0] = (unsigned long)NULL;
}
/* If the follow function exist, modify it as below. If not, add it. */
static const struct driver_info qmi_wwan_force_int4 = {
    .description= "Qualcomm WWAN/QMI device",
    .flags= FLAG_WWAN,
    .bind= qmi_wwan_bind_shared,
    .unbind = qmi_wwan_unbind_shared,
    .manage_power= qmi_wwan_manage_power,
    .data = BIT(4), /* interface whitelist bitmap */
    .tx_fixup = qmi_wwan_tx_fixup_YUGA,
    .rx_fixup
                    = qmi_wwan_rx_fixup_YUGA,
};
```

# 6.3 修改内核配置

按如下方法修改内核配置:

# cd kernel

上海域格信息技术有限公司

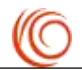

make menuconfig

Device Drivers  $\rightarrow$  Network device support  $\rightarrow$  USB Network Adapters  $\rightarrow$  Multi-purpose

USB Networking Framework

如图,选择如下选项

QMI WWAN driver for Qualcomm MSM based 3G and LTE modems

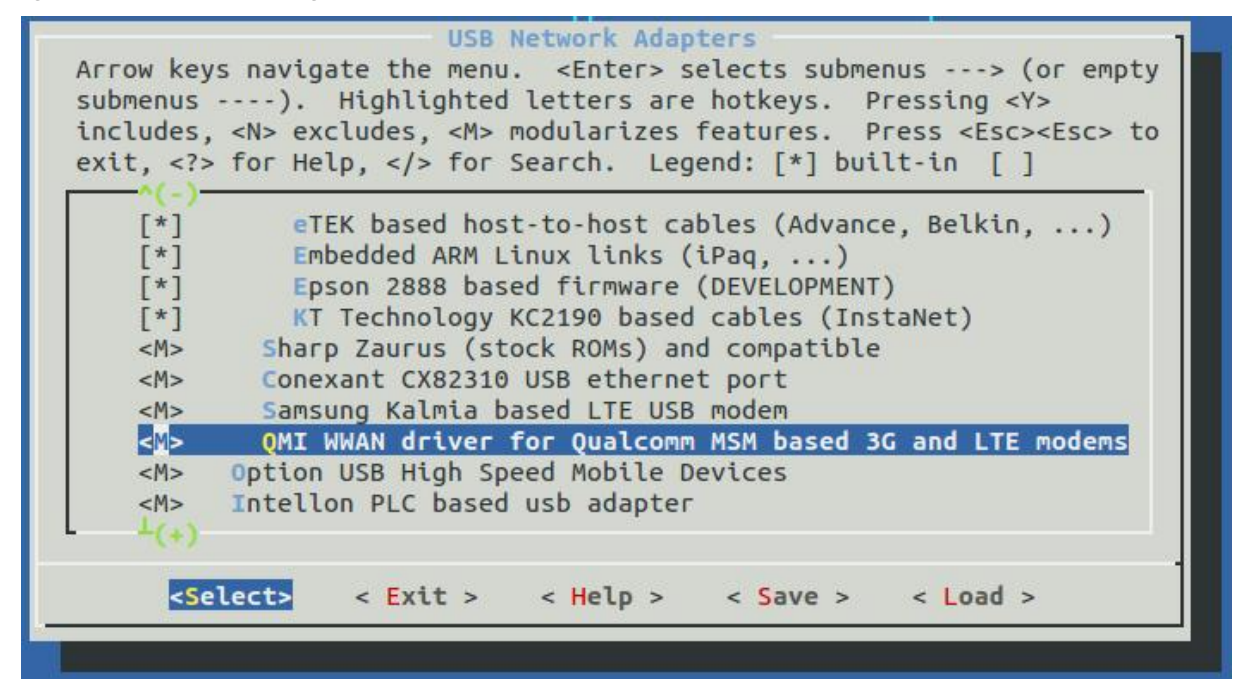

完成后,重新编译内核。

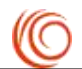

# 7. Linux op FAQ

## 7.1 问:内核里添加了域格模块 VID PID,为何 ls /dev/ttyU\*仍查看不到端口?

答: 首先, 要确认已给模块上电, 且 USB 已成功接入。可通过 lsusb 或 dmesg 查看接入的 USB 设备信息,确认模块已接入到系统,否则要先确认硬件连接是否正确。

通过 lsusb 或 dmesg 查看到模块信息后,再确认添加的 VID PID 是否正确。核对无误 后,最终确认修改的信息是否被系统编译到。

以上信息都确认无误,就能通过 ls /dev/ttyU\*查看到端口了。

## 7.2 问: linux 下如何通过 echo cat 手动发送 AT 命令?

答:以向 ttyUSB2 发送命令 AT 为例,可按以下命令操作(通过 ctrl+c 退出)

sudo echo -en "AT\r\n" > /dev/ttyUSB2;cat /dev/ttyUSB2

test@yuge-info:~\$ sudo echo -en "ATE\r\n" > /dev/ttyUSB2;cat /dev/ttyUSB2 OK ^C test@yuge-info:~\$ sudo echo -en "AT\r\n" > /dev/ttyUSB2;cat /dev/ttyUSB2 AT OK

## 7.3 问:为何在 linux 下读取不到模块的主动上报信息?

答:不可在 generic.c 中添加模块 VID PID,需在 option.c 文件中添加,确认模块加载为 GSM modem。